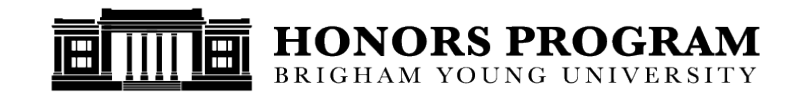

## Instructions for Honors Thesis Binding via BYU Print and Mail Services

**Note on Costs:** For **these 3 copies**, the Honors program **subsidizes the cost of binding** and you are responsible for the cost of printing and paper. If you wish to order **additional personal copies** (for parents, etc.), you may do so at the same time you order the required copies. For extra personal copies, **you will be responsible for the all costs** (binding, printing, and paper). The online order site will calculate and charge you accordingly, and you will be able to see final costs before providing payment information and submitting your order.

## **ONLINE ORDER INSTRUCTIONS**

Student instructions for ordering and shipping Honors Thesis copies are detailed below:

- 1. Collect delivery addresses for the following figures:
  - A campus address (office number and building acronym, e.g. 102 MSRB) for your thesis FACULTY ADVISOR. If your advisor does not have an on-campus address, contact the Honors Program.
  - b) **YOU.** Your personal mailing address, i.e. the address to which you would like to have your personal copy (ies) shipped unless you will select "Pickup at BYU."
  - c) **OTHER** mailing addresses, e.g. a secondary advisor's, parents', or grandparents' addresses if you wish to have additional copies (if you ordered any) mailed directly to them instead of mailed to you.

## 2. Go to <a href="http://printandmail.byu.edu/honorsthesis/#/">http://printandmail.byu.edu/honorsthesis/#/</a>

- a) Before you start, click and read through the **DETAILS** link on top of the honors thesis home page
- b) Convert your Thesis from a Microsoft Word file into a **single PDF file** with **embedded fonts** (per instructions).
- c) Click on "GET STARTED" or Go back to the Honors Thesis homepage and click on "DESIGN YOUR BOOK NOW" right hand side or "ORDER NOW" on the bottom of the page.
- d) Click on "CHOOSE FILE" to upload your PDF file and complete the empty fields on the right hand side and bottom of the page then click on "ADD TO CART twice."
- e) If you are ordering more than 3 copies, change the quantity here and double check that everything looks good then click on "CHECKOUT (TOTAL:)."
- f) Complete your Faculty Advisor's information then click on "OKAY."
- g) Fill in your "Contact Information:" and "Billing Information:" on the top of the page.
- h) On the bottom half of the page, click on "ADD SHIPPING ADDRESS" to select a shipping method for your copy and your extra copies, if you order any. If everything looks good, click on "SUBMIT."
- i) There will be a "You Are About To Submit" pop up box, click on "CONTINUE" if everything looks good.
- j) You will be redirected to a cashnet site where you will complete your payment method.
- k) Once you are done ordering your Honors Thesis, email your newly created PDF file to <u>honors@byu.edu</u> (for our electronic records) and indicate you have completed the order process.